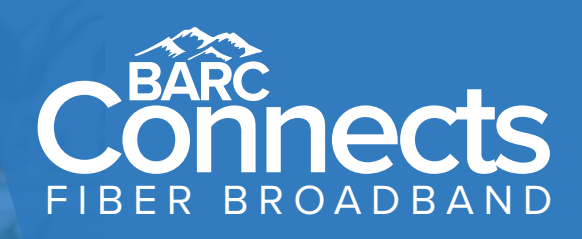

Bringing you a world-class broadband experience from a local, cooperatively owned service provider.

Here is your network login information. Please store in a secure place.

STEP 1

STEP 3

Go to the app store.

App Store

Download the app!

Network Name:

Password:

#### Stay Connected – Download the App!

Make the most of your new network with the FREE BARC Connects app. Before your begin, download the app now.

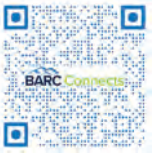

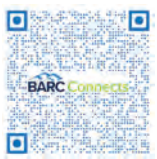

Apple Download

Google Download

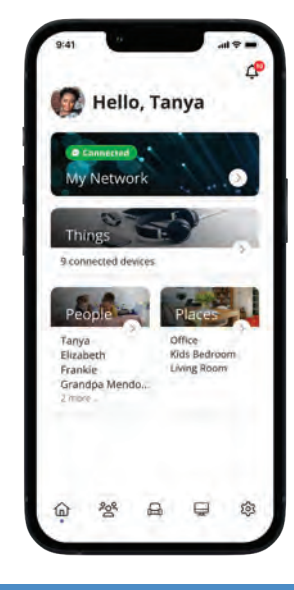

**TECHNICAL SUPPORT** is available to assist with questions related to your internet and phone.

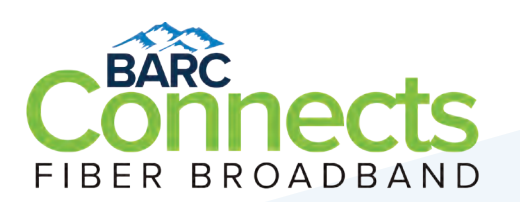

800-846-BARC (2272), Opt 2 Email: connects@barcelectric.com • Website: barcconnects.net

STEP 2 Search for BARC Connects

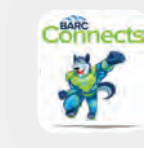

View quick video tutorial on your app: barcconnects.com/videos

Wi-Fi app.

# Get to know your router, our app, view tutorials and more!

**Visit: barcconnects.net/information** for online video tutorials and information guides to enhance your Connects Wi-Fi experience.

### **Enhance Your Service**

**ProtectIQ** provides protection against viruses, malware, and malicious websites. Keeps your network and devices safe from cyberattacks. **Included FREE with your service in your app!** 

**ExperiencelQ** Set up profiles for your children or devices, filter content, websites, and applications, and set appropriate time limits. *Add for \$5 per month.* 

**Extend Wi-fi coverage** If you need to extend Wi-fi coverage across your home, BARC Connects has a solution for you ... add the Calix mesh! Plug and play option that is convenient and easy to use. **Add for \$5 per month. Outdoor extenders available by request.** 

**Phone Service** is available over our all-fiber network. Bundle with your Connects services and receive a \$10 per month discount. Battery back-up \$5 per month.

#### Add today: 1-800-846-2272 or "Add services" in your SmartHub

## Streaming

#### To enjoy streaming video, you need fast and reliable internet and:

A streaming device such as: an Amazon Fire TV Stick, Apple TV or Roku Streaming Stick that is connected to your TV and wi-fi. Streaming devices include a universal remote control to sync with your TV. Or a Smart TV that is connected to the internet. Or a tablet, laptop or smartphone that is connected to Wi-Fi or data.
A subscription to a streaming service or channel such as Netflix, Disney Plus, YouTube Live, HBO Max, Prime Video, or ESPN Plus. *Visit: barcconnects.net/information-guide for more information.*

#### Pay & Manage Services

Register with SmartHub to pre-pay, go paperless, change services and more! Use your account number (found on your monthly bill) to set-up.

Online Portal: barcelectric.smarthub.coop

*SmartHub App:* Available on Google Play and the Apple store under SmartHub.

*Pay By Check:* Remit Your Check Payment to: BARC Connects, LLC, PO Box 580214 Charlotte, NC 28258-0214

Auto Pay: Log in to the SmartHub portal. Select the 'Billing & Payments' tab at the top of the screen. Select 'Auto Pay\Program'. Select "Accept Terms and Conditions"

### Troubleshooting

**Not responding? Restart.** Locate the ONT (box with multiple lights on it). The top 3 lights are power, service and broadband.

• Completely unplug the ONT from the outlet. *Do not turn off a power strip; directly unplug the ONT from the outlet. The lights will go out on the ONT.* 

• Wait 10 seconds and then plug the ONT back into the outlet. The lights on the ONT will flash.

• Once the broadband light stops flashing, wait 3 minutes and then recheck your service(s).

**Older equipment?** As a friendly reminder, equipment older than 5 years will mostly likely not perform as quickly as newer equipment. If you are trying to operate a device older than 5 years and are experiencing speed issues, please be aware that older equipment can be an issue.

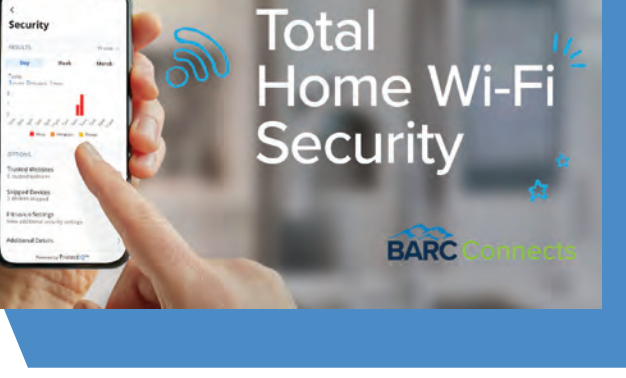

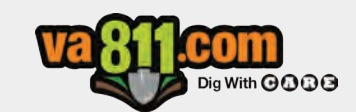

Always remember to

**CALL BEFORE YOU DIG!**